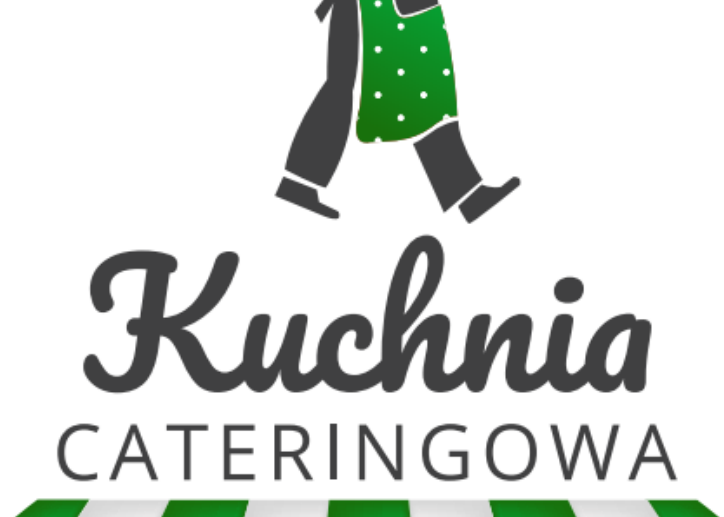

# Instrukcja zamaviania posilków

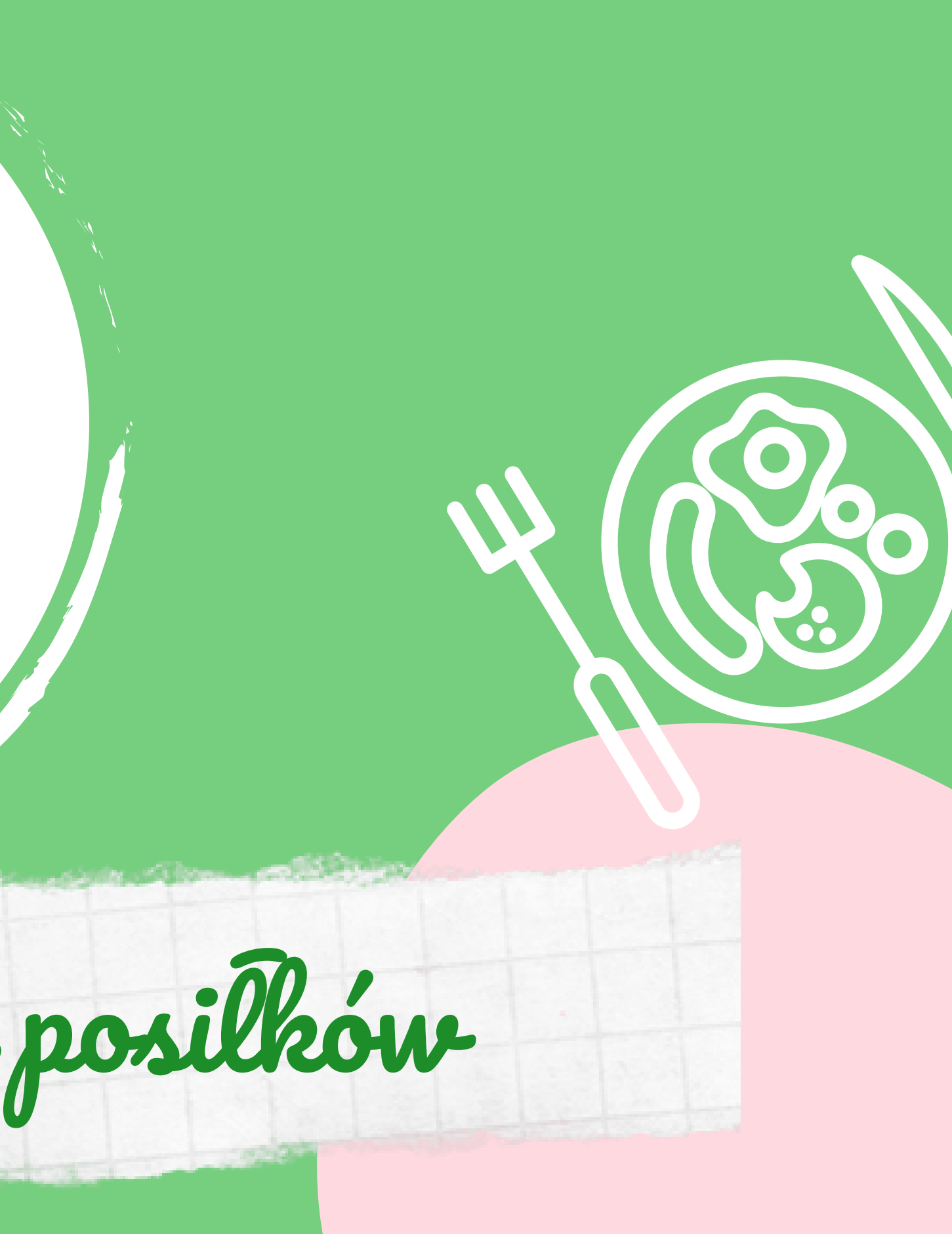

# 1. Przejdź na nasz Portal Zamówieniowy

### www.zamow.kuchniacateringowa.pl

Na nasz portal zamówieniowy wejść możesz zarówno na komputerze jak i telefonie

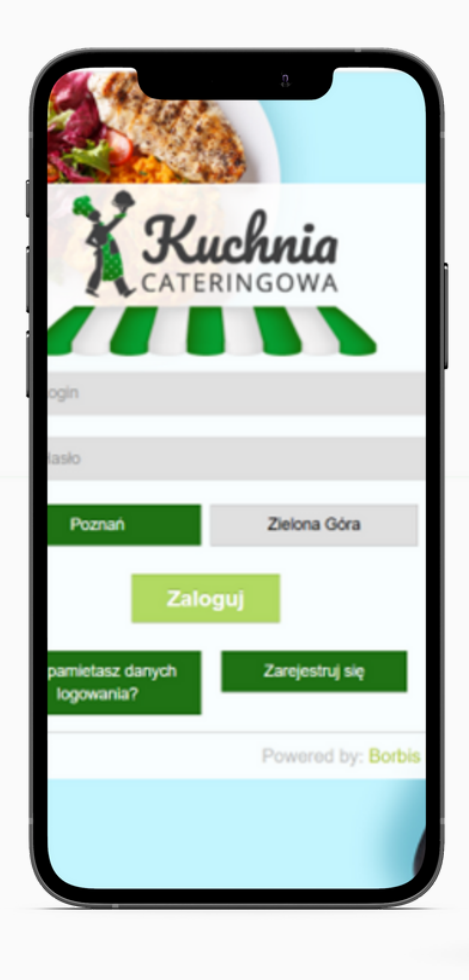

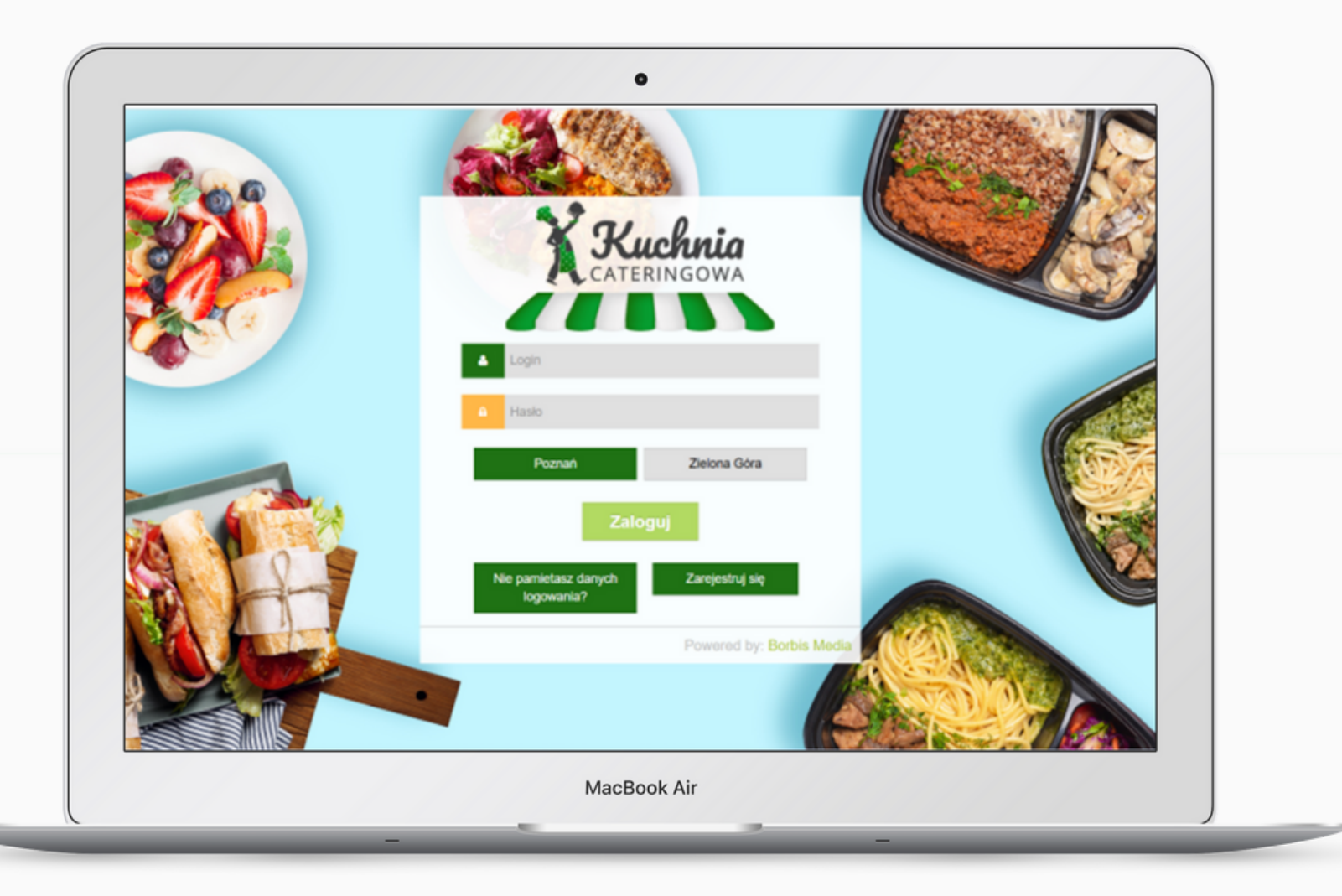

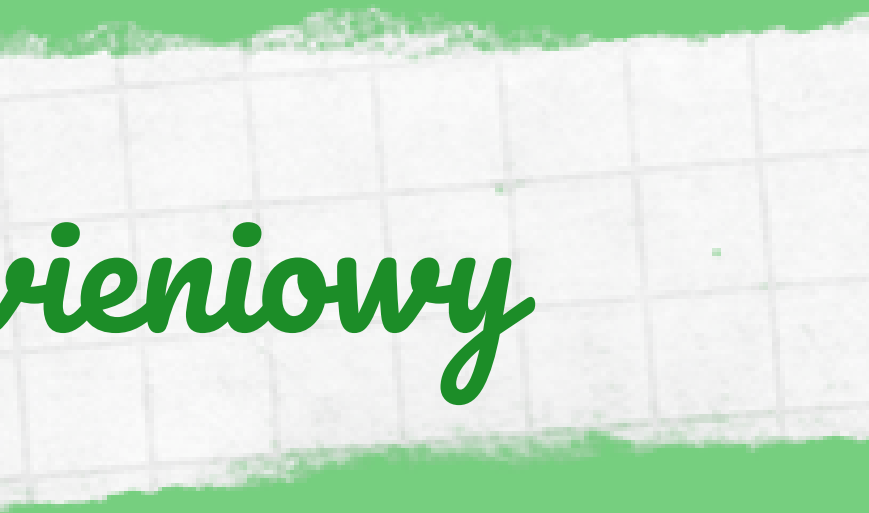

Nie masz jeszcze konta? Przed jego założeniem **wybierz miasto** w którym chciałbyś złożyć zamówienie.

2. Zarejestruj się

Następnie kliknij w ikonę **"Zarejestruj** się" aby móc założyć nowe konto.

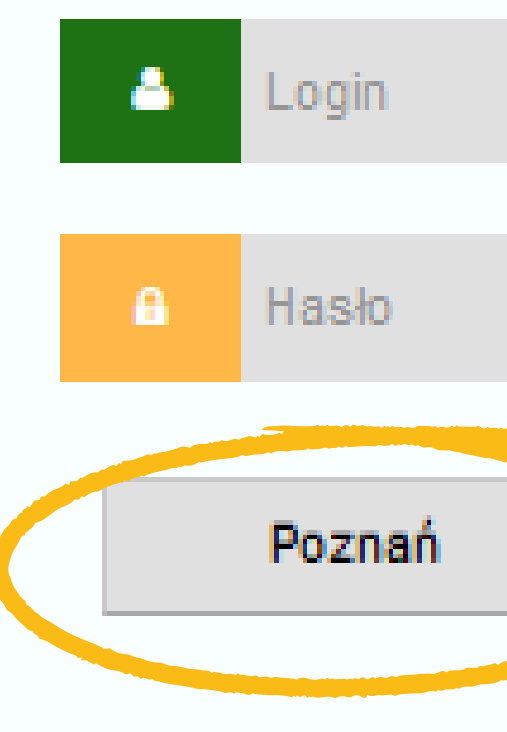

logowania?

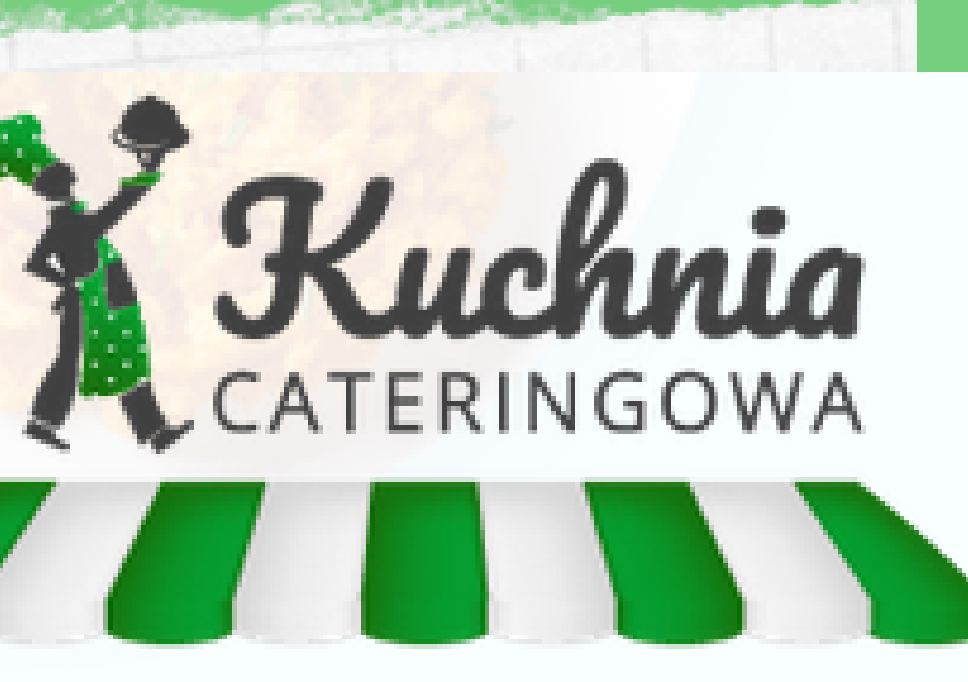

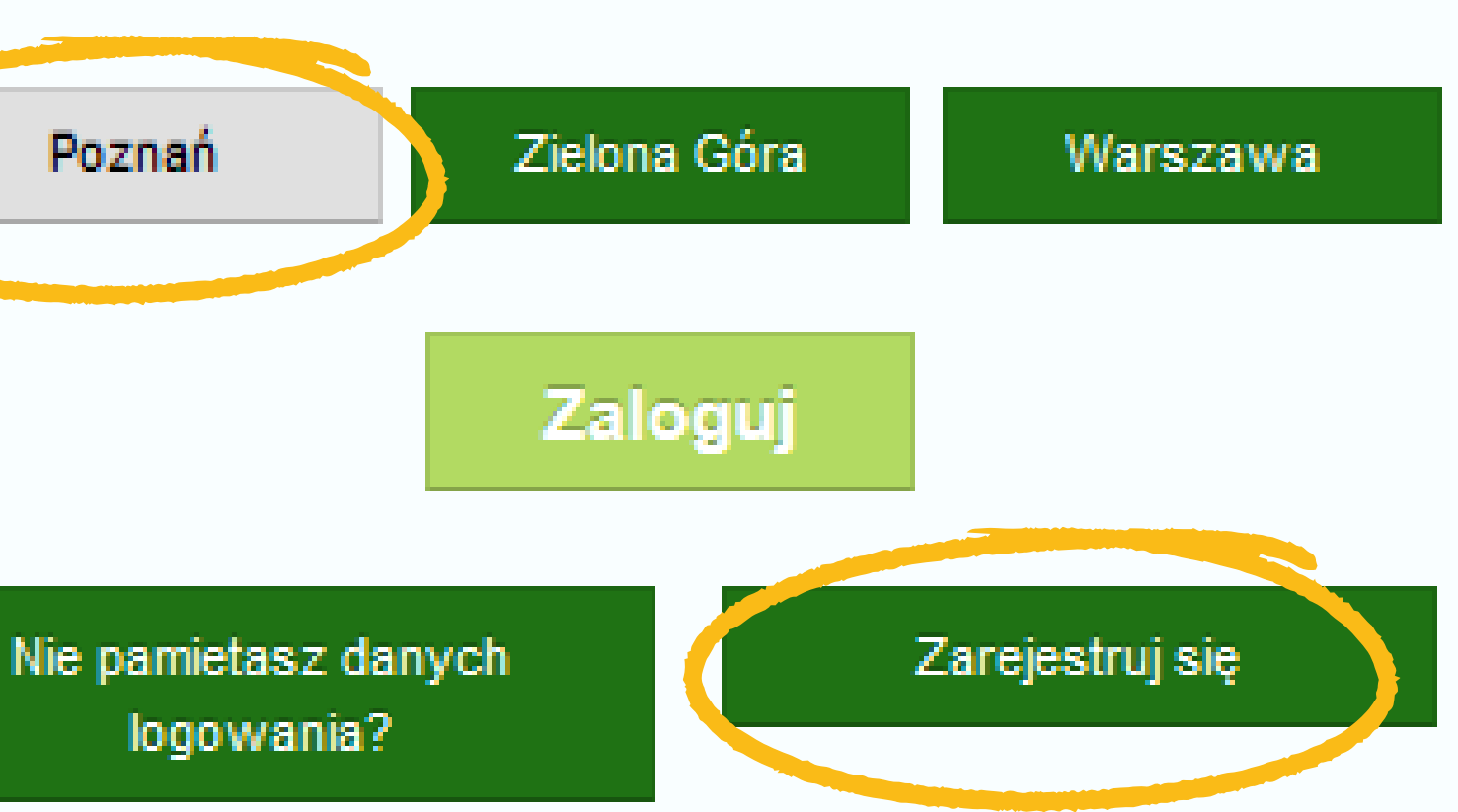

Powered by: Borbis Media

# 2. Zarejestruj się

### W celu założenia nowego konta:

- utwórz login i hasło
- wpisz swoje imię i nazwisko
- podaj swoje dane kontaktowe

Następnie zaznacz czy jesteś **Rodzicem czy Nauczycielem** oraz zaakceptuj regulamin serwisu i politykę prywatności

### Na koniec sprawdź raz jeszcze wpisane dane i kliknij **"Zarejestruj się"**

| in                             |             |
|--------------------------------|-------------|
| ito                            |             |
|                                | Pokaż hasło |
| vtórz hasło                    |             |
|                                | Pokaż hasło |
|                                |             |
| wisko                          |             |
| ail                            |             |
| fon                            |             |
| O Rodzic O Nauczyciei          |             |
| Akceptuję regulamin serwisu    |             |
| Akceptuję politykę prywatności |             |
| Zarejestruj się                |             |
| sz danych logowania? Zalog     | juj         |

Has

Nie pamiet

Po założeniu konta sprawdź swoją skrzynkę pocztową.

Po kliknięciu "Zarejestruj się" na podany adres mailowy powinna zostać wysłana wiadomość potwierdzająca prawidłowe zarejestrowanie się na Portalu.

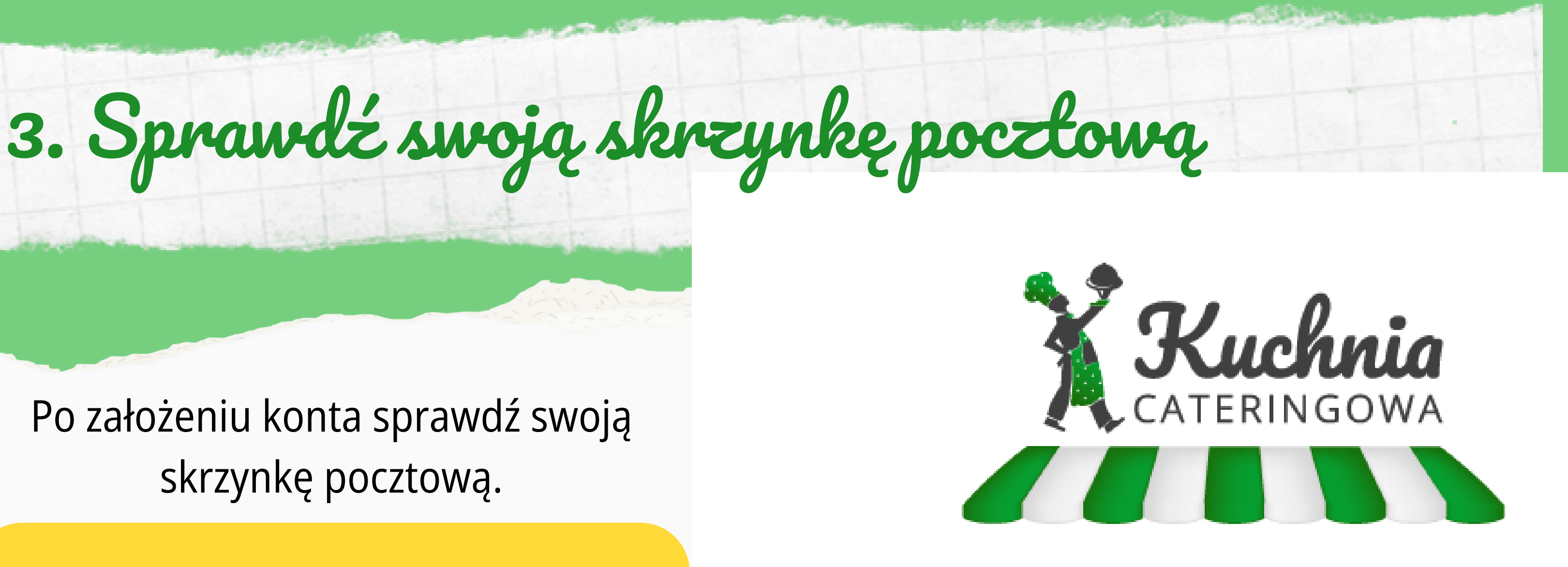

Witaj Julia Kowalska

Dziękujemy za rejestrację na portalu Panel Kuchnia Cateringowa Rejestracja konta została powiązana z adresem email julkowalska13@gmail.com Zapamiętaj swój login i hasło – będą Ci potrzebne przy następnym logowaniu. Bądź na bieżąco i zapisz się do naszego newslettera.

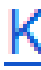

Pozdrawiamy! Kuchnia Cateringowa

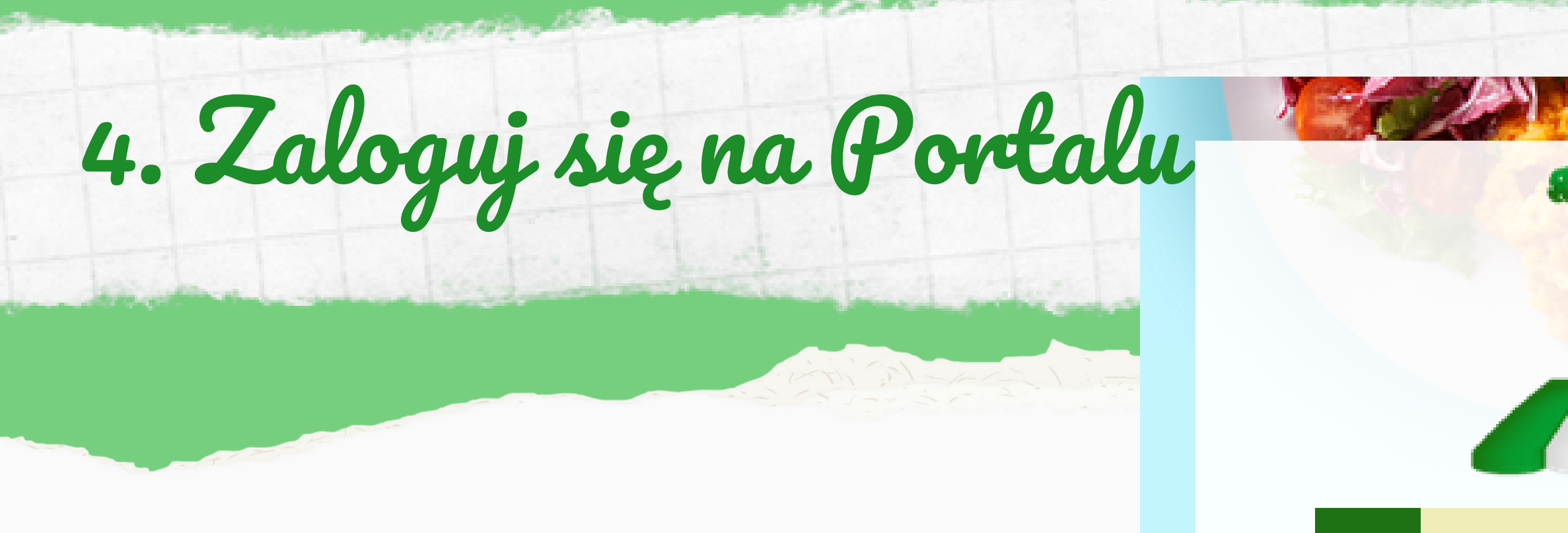

Kliknij w link z wysłanej wiadomości mailowej i **zaloguj się** na portalu używając loginu i hasła podanego podczas rejestracji Julia13
 A

Poznań

Nie pamietasz danych logowania?

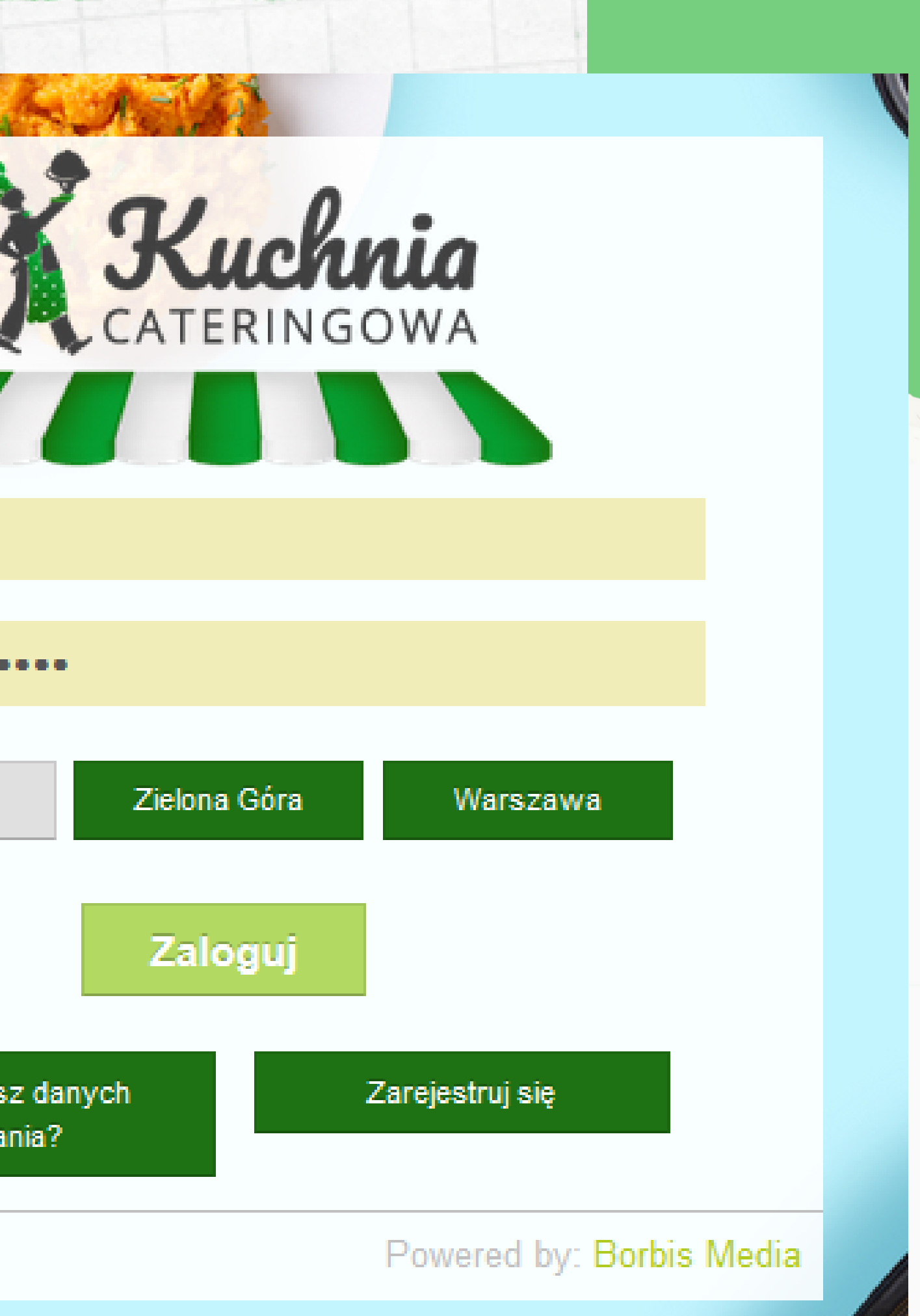

# 5. Zweryfikuj swoje dane

#### Moje konto

#### Dodaj zamówienie

Moje zamówienia

Po zalogowaniu po raz pierwszy na Portalu wejdź w zakładkę "Moje konto" aby sprawdzić poprawność swoich danych

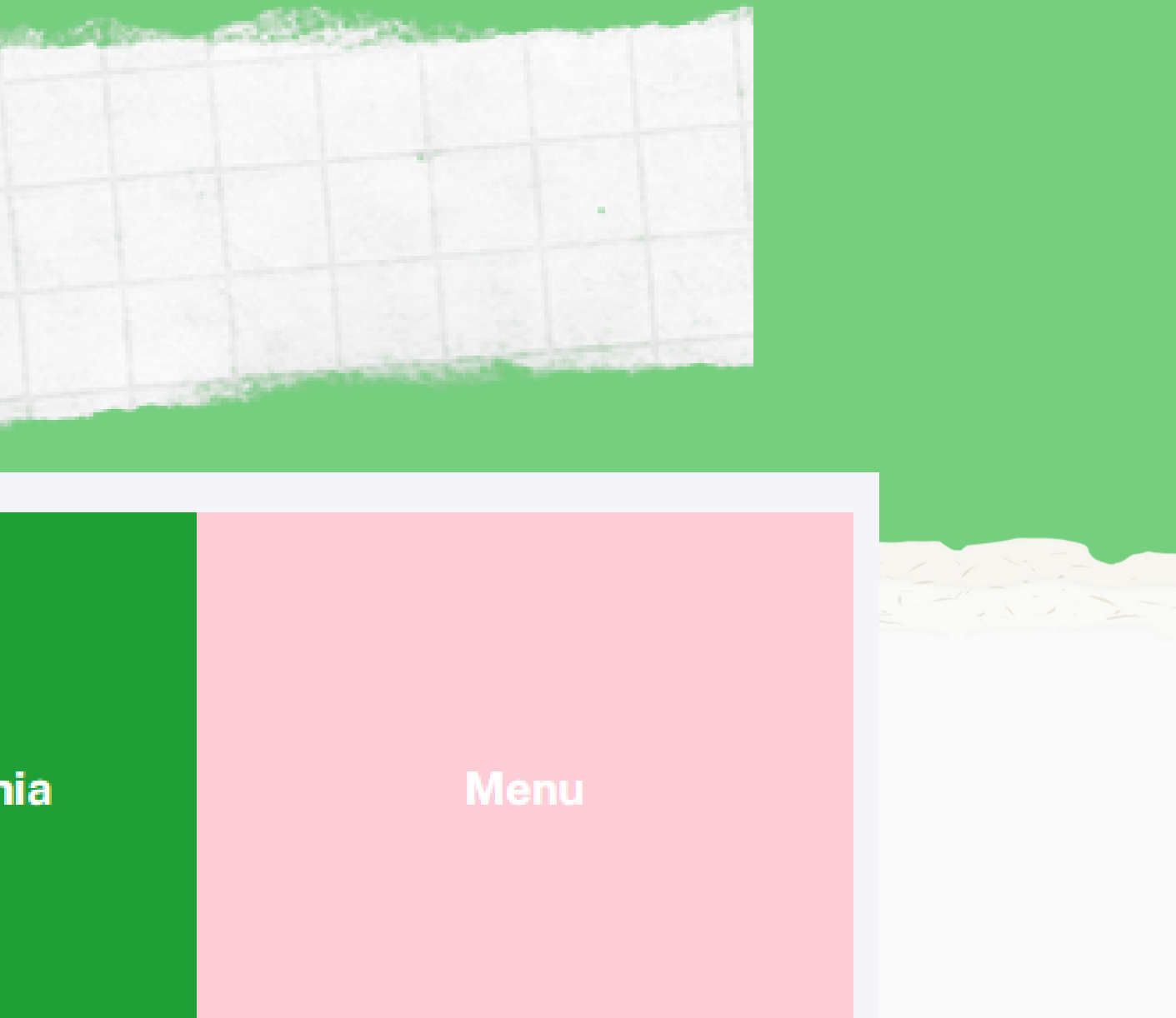

5. Zweryfikuj swoje dane

W razie nieprawidłowości możesz w każdej chwili edytować dane i zapisać je na stałe klikając w zieloną ikonę "zapisz" w prawym dolnym rogu

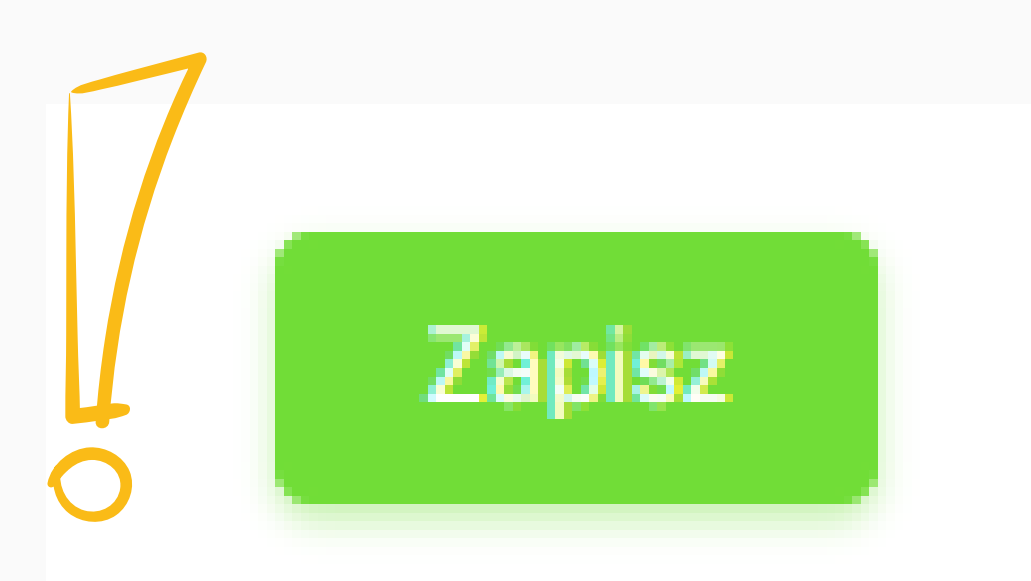

### Moje Konto

| LOGIN                   |
|-------------------------|
| Julia13                 |
| HASŁO                   |
| •••••                   |
| IMIĘ                    |
| Julia                   |
| NAZWISKO                |
| Kowalska                |
| E-MAIL                  |
| julkowalska13@gmail.com |
| TELEFON                 |
| Telefon                 |
| TYP                     |
| Rodzic Nauczyciel       |

# 6. Wprowadź dane Dziecka

### W zakładce **"Moje konto"** poniżej danych osobowych widnieje zakładka **"Dzieci**".

W celu wprowadzenia danych Dziecka/Dzieci kliknij w widoczną w prawym rogu niebieską ikonę **"dodaj dziecko"** 

| Kuchnia (          | Dzieci |        |  |
|--------------------|--------|--------|--|
| Ø Moje konto       | IMIĘ   | SZKOŁA |  |
| ZAMÓWIENIA         |        |        |  |
| 🗐 Dodaj zamówienie |        |        |  |
| 🗐 Lista zamówień   |        |        |  |
| MENU               |        |        |  |

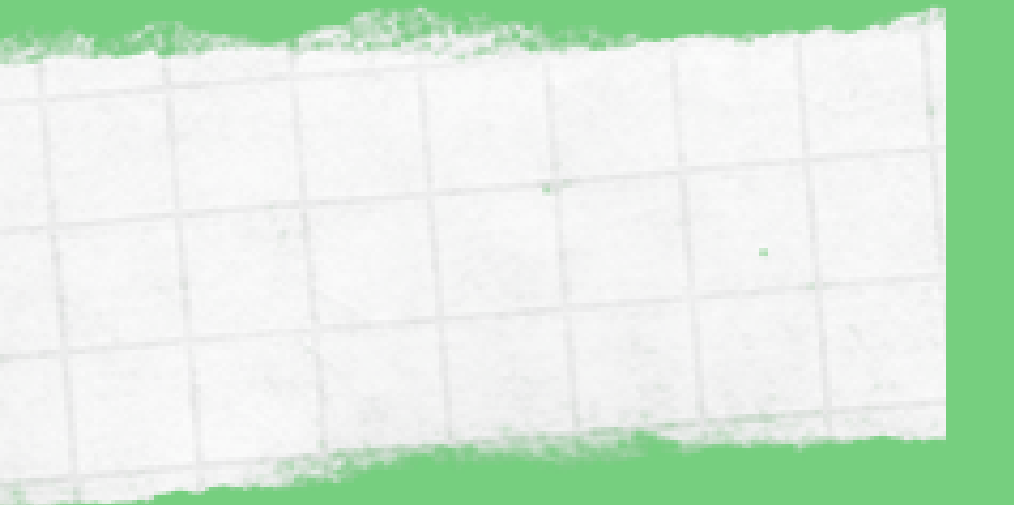

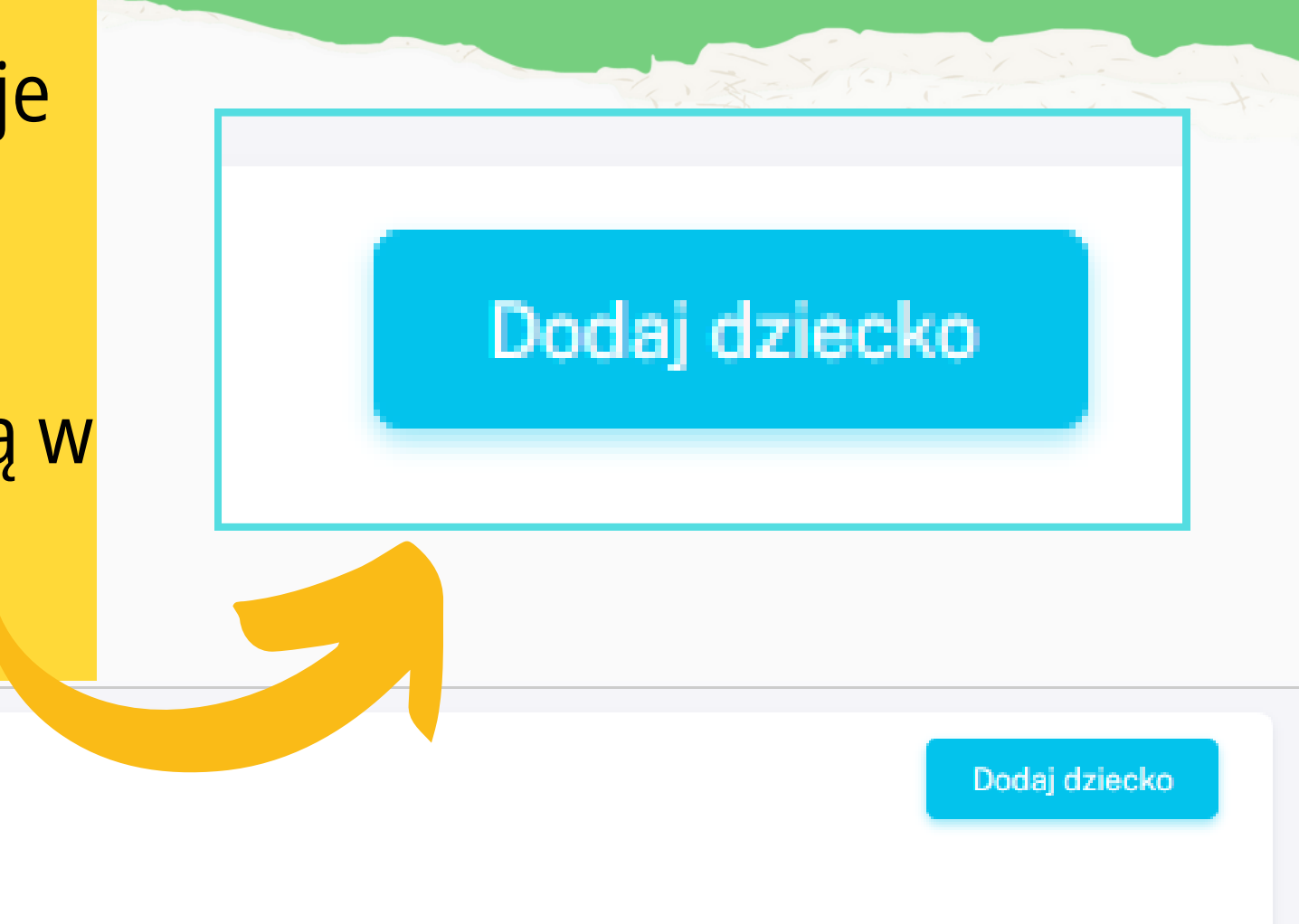

DIETA

AKCJA

| 6. Wprowadź dane Dzi<br>Dzieci                       | <b>iecka</b><br>W wy |
|------------------------------------------------------|----------------------|
| Imie                                                 | plac                 |
| NAZWISKO                                             | ki<br>d              |
| Placówka. O Szkoła O Przedszkole O Żłobek<br>Wybierz |                      |
| KLASA<br>Wybierz<br>DIETA                            | Poprav<br>poniew     |

znaczonych rubrykach wpisz **imię** i **nazwisko** Dziecka, wybierz **ówkę** do której uczęszcza Twoje Dziecko z listy placówek oraz **asę/grupę**, a na koniec **dietę lziecka** z listy możliwych diet

vność tych danych jest bardzo istotna, vaż to do zaznaczonej placówki będzie dostarczony zamówiony posiłek

## 7. Wybierz dietę Dziecka

DIETA

Standard

Standard

Standard dieta bezbiałkowa

Standard dieta bezglutenowa

Standard dieta wegetariańska

Standard dieta indywidualna

Standard dieta bezbiałkowo bezglutenowa

Wybierz dietę z listy wyświetlonych diet.

Jeśli Twoje Dziecko nie ma żadnej sprecyzowanej diety wybierz opcję **"Standard"** 

DIETA Standard

Indywidual

Bez ryby, tr

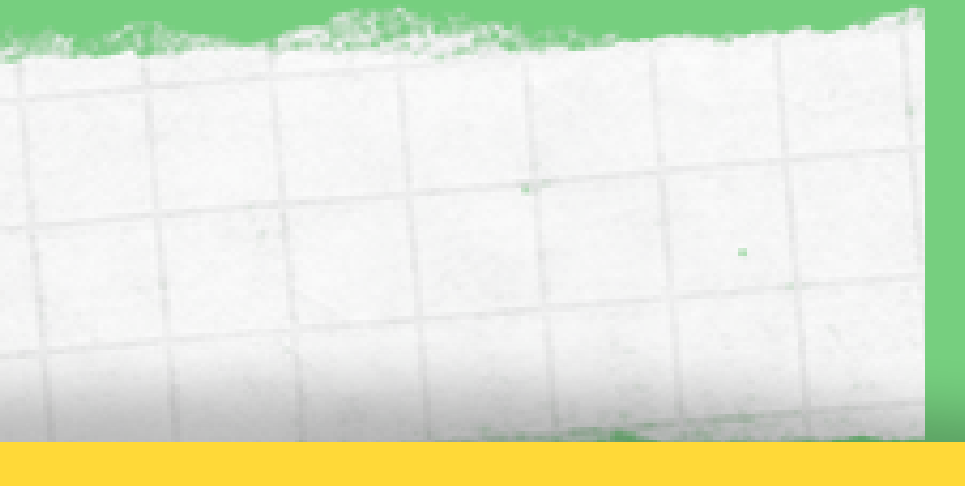

Jeśli dieta Twojego Dziecka nie odpowiada żadnej z zaproponowanych diet wybierz opcję "dieta indywidualna", po kliknięciu której pojawi się wolna rubryka do wpisania indywidualnych alergenów Dziecka

| dieta indywidualna  |  |
|---------------------|--|
| ne alergeny         |  |
| ruskawki i orzechów |  |
|                     |  |
|                     |  |

## 9. Edytuj dane Dziecka

| Dzieci         |        | Ma   |
|----------------|--------|------|
|                |        | NAZW |
| IMIĘ           | SZKOŁA | Ko   |
| Maria Kowalska |        | P    |
|                |        | KLAS |

Jeśli konieczne jest wprowadzenie zmian w danych Dziecka może zrobić to klikając w imię i nazwisko Dziecka lub w opcję "Akcja" -> "Edytuj".

Po wprowadzeniu zmian kliknij w zieloną ikonę "Zapisz".

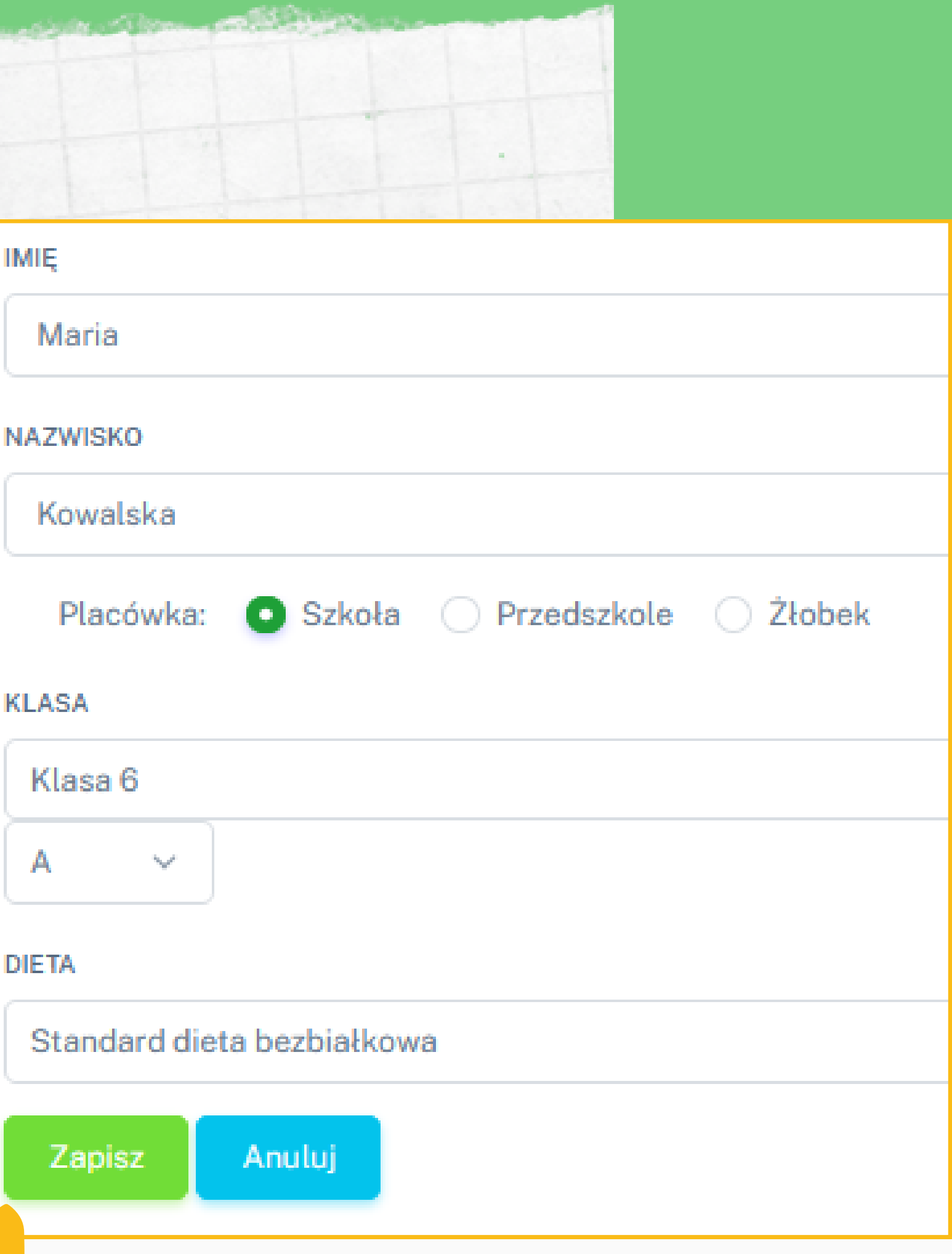

IMIE

A

## 10. Zlóż zamówienie na posilki

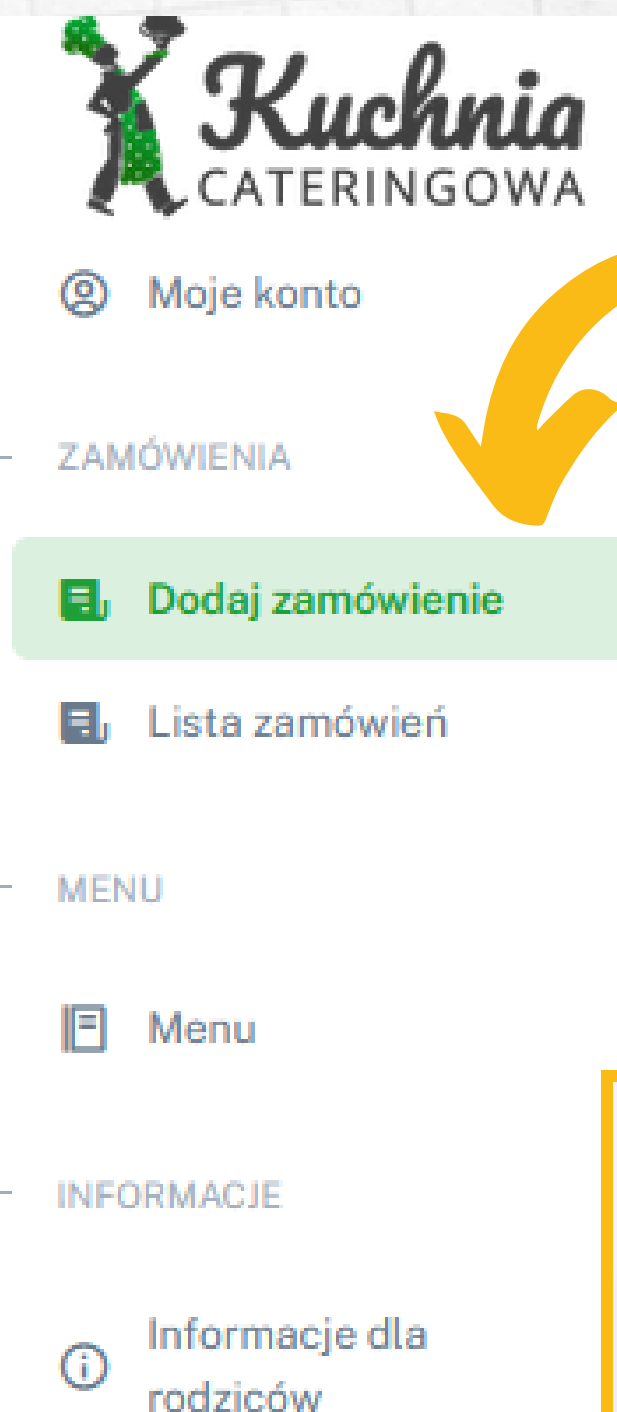

2 Kontakt

W celu zamówienia posiłków dla Dziecka kliknij z zakładkę "Dodaj zamówienie" widoczną w pasku po lewej stronie ekranu.

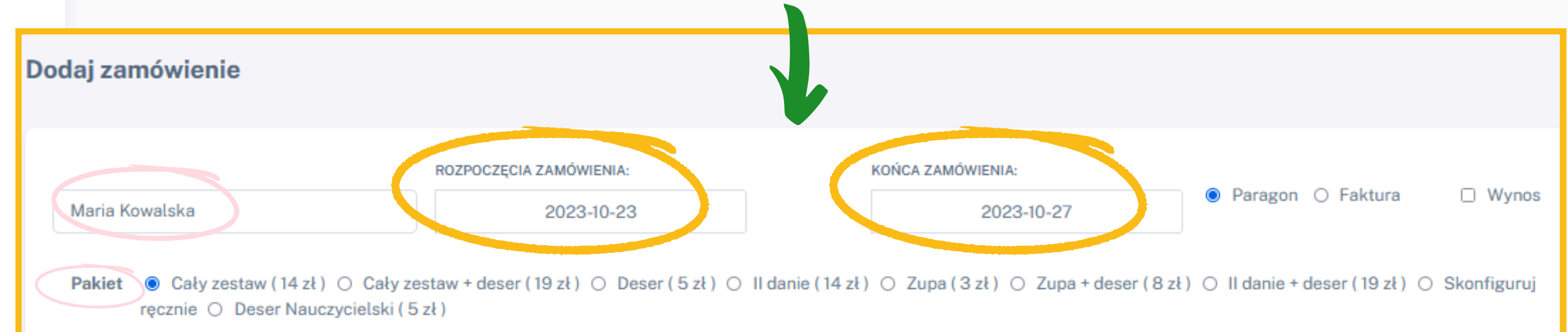

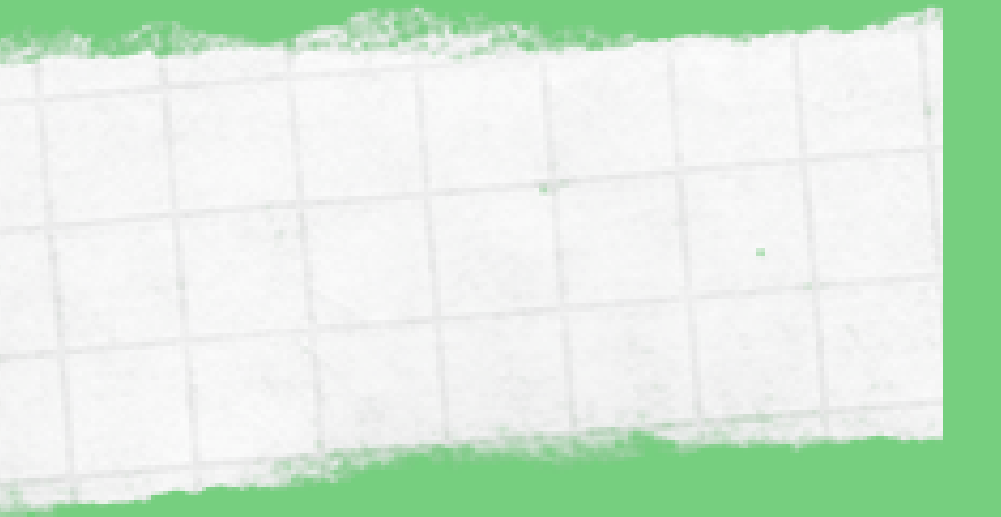

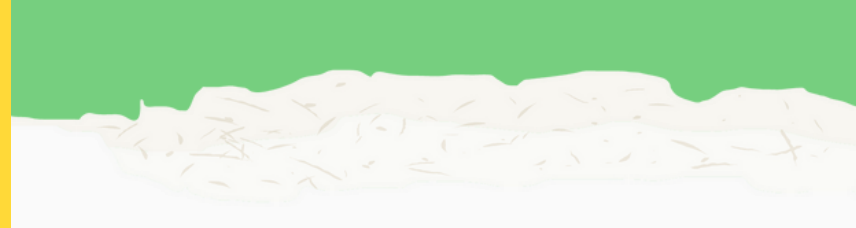

### Następnie wybierz **Dziecko** dla którego składasz zamówienie, wybierz na jaki **okres** chcesz zamówić posiłki, **pakiet** oraz opcję **paragon/faktura**

10. Zlóż zamówienie na posilki

|                | ROZPOCZĘCIA ZAMÓWIENIA: | KOŃCA ZAMÓWIENIA: |   |
|----------------|-------------------------|-------------------|---|
| Maria Kowalska | 2023-10-23              | 2023-10-27        | ۲ |

Pakiet O Cały zestaw (14 zł) O Cały zestaw + deser (19 zł) O Deser (5 zł) O II danie (14 zł) O Zupa (3 zł) O Zupa + deser (8 zł) O II danie + deser (19 zł) O Skonfiguruj ręcznie O Deser Nauczycielski (5 zł)

| DZIEŃ      | POSIŁEK                                                                                                    |                                                     |
|------------|----------------------------------------------------------------------------------------------------|-----------------------------------------------------|
| 2023-10-23 | Barszcz ukraiński na wywarze mięsnym z białą fasolką i kapustą /zabielony /7,9/ Indyk w delikatny<br>warzyw/marchew, kukurydza, zielony groszek ,papryka/ Napój: Kompot wieloowocowy Banan/ 3 b | /m curry z natką pietruszki /7/<br>iszkopty /1,3,7/ |
| 2023-10-24 | Kapuśniak z kiszonej i słodkiej kapusty na wywarze mięsnym z ziemniakami i koperkiem /9/<br>koperkiem /7/ surówka z pora z jabłkiem marchewką i czerwoną papryką Napój: Kompot wie              | Po wybrar                                           |
| 2023-10-25 | Delikatna grochowa z mięsem i ziemniakami /9/ Makaron sprężynki /1/sos napoli z natką piet<br>Galaretka pomarańczowa z owocami / Jabłko                                                         | poniżej po                                          |
| 2023-10-26 | Pomidorowa na wywarze warzywnym z makaronem fusilli i śmietanką /1,7,9/ Pieczeń wieprzo<br>marchewką i cebulką Napój: Kompot wieloowocowy Strucla z jabłkiem i cynamonem /1,3,7/                | zamówi<br>całkow                                    |
| 2023-10-27 | Krem z jesiennych warzyw (ziemniak dynia papryka ze śmietaną i razowymi grzankami /1,7,9/ mał<br>leśnych z jogurtem naturalnym /7/ Napój: Kompot wieloowocowy Ciastko dyniowe z cynamonem i     | kawałkami czekolady /1,3,7/                         |

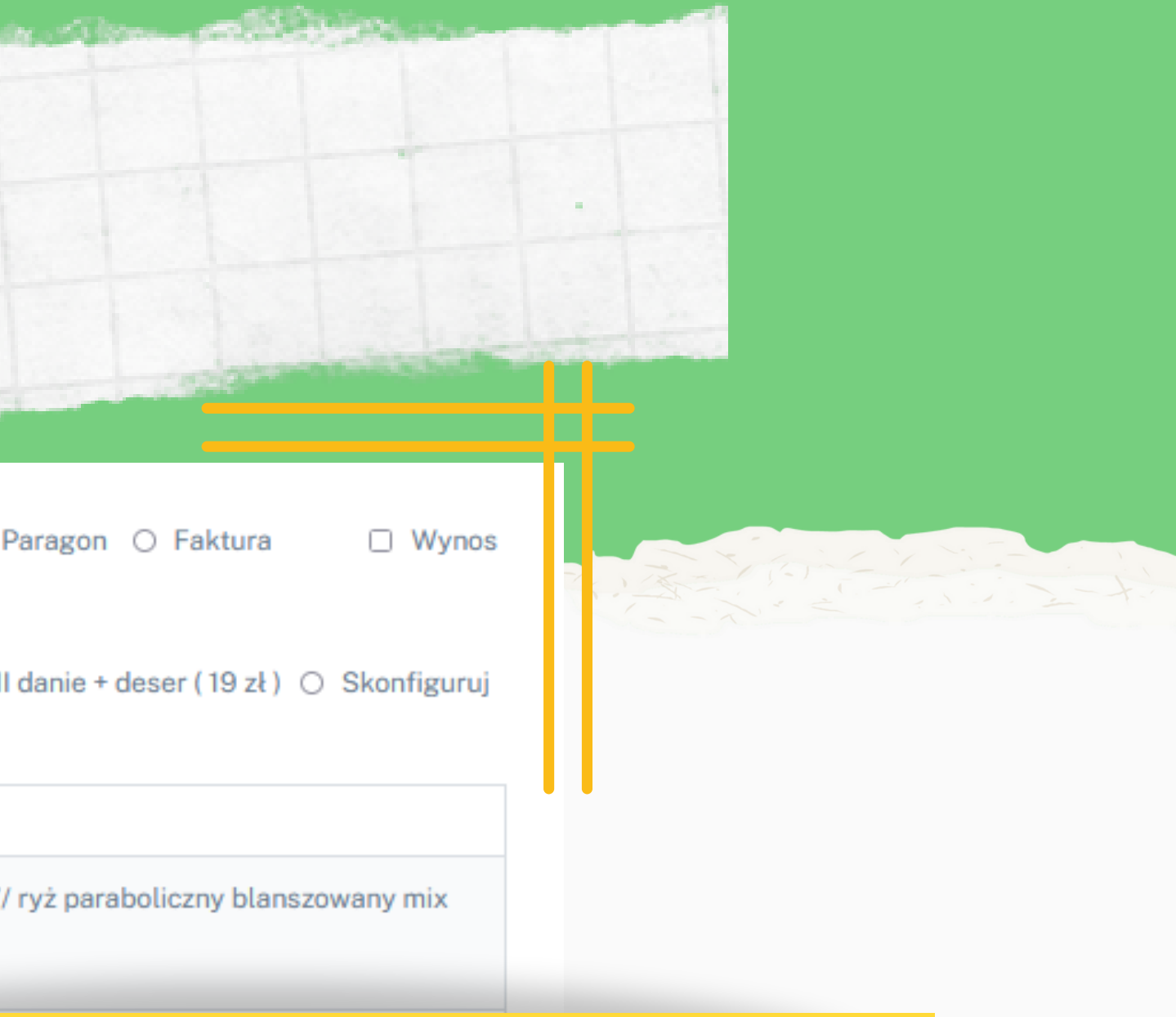

niu szczegółów zamówienia ojawi się **dokładne menu** one na każdy dzień oraz **wity koszt** zamówienia

Całkowity koszt 95.00 zł

|              | The second second second                                                 | the first of the second second second second second second second second second second second second second se |                                                                                                    |                  |    |  |
|--------------|--------------------------------------------------------------------------|----------------------------------------------------------------------------------------------------|----------------------------------------------------------------------------------------------------|------------------|----|--|
| 10.          | Zlóż z                                                                   | Jeśli chcesz zamówić <b>n</b><br>posiłków lub złożyć z<br>miesiąca wybierz c                                   |                                                                                                    |                  |    |  |
|              |                                                                          |                                                                                                    |                                                                                                    |                  |    |  |
|              |                                                                          | ROZPOCZĘCIA ZAMÓWIENIA:                                                                                        | KOŃCA ZAMÓWIENIA:                                                                                                    | Parago           | n  |  |
| Maria Kowals | (a                                                                       | 2023-10-23                                                                                                    | 2023-10-27                                                                                                    | y rarago         |    |  |
| Pakiet O Ca  | ały zestaw (14 zł) O Cały zestaw                                         | + deser (19 zł) O Deser (5 zł) O II danie (14 zł)                                                              | ○ Zupa (3 zł) ○ Zupa + deser (8 zł) ○ II danie + deser (19)                                                                       | ∂zł) <b>⊚</b> Sk | ЮГ |  |
| DZIEŃ        | POSIŁEK                                                                  |                                                                                                    |                                                                                                    |                  |    |  |
|              | <b>Cały zestaw</b> - Barszcz ukraiński<br>paraboliczny blanszowany mix w | na wywarze mięsnym z białą fasolką i kapustą /zabie<br>varzyw/marchew, kukurydza, zielony groszek ,papryk      | lony /7,9/ Indyk w delikatnym curry z natką pietruszki /7/ ryż<br>a/ Napój: Kompot wieloowocowy                                   | 14.00 zł         | 0  |  |
|              | Cały zestaw + deser - Barszcz ul<br>ryż paraboliczny blanszowany m       | kraiński na wywarze mięsnym z białą fasolką i kapust<br>nix warzyw/marchew, kukurydza, zielony groszek "pag    | ą /zabielony /7,9/ Indyk w delikatnym curry z natką pietruszki /7<br>pryka/ Napói: Kompot wieloowocowy Banan/ 3 biszkopty /1.3.7/ | /<br>19.00 zł    | 1  |  |
|              | Deser - Banan/ 3 biszkopty /1,3,7                                        | //                                                                                                    |                                                                                                    | 5.00 zł          | 0  |  |
| 2023-10-23   | II danie - Indyk w delikatnym cur<br>Napój: Kompot wieloowocowy          | ry z natką pietruszki /7/ ryż paraboliczny blanszowan                                                          | y mix warzyw/marchew, kukurydza, zielony groszek ,papryka/                                                                        | 14.00 zł         |    |  |
|              | Zupa-Barszcz ukraiński na wyw                                            | arze mięsnym z białą fasolką i kapustą /zabielony /7,9                                                         | 9/                                                                                                    | 3.00 zł          | 0  |  |
|              | Zupa + deser - Barszcz ukraiński                                         | na wywarze mięsnym z białą fasolką i kapustą /zabie                                                            | elony /7,9/ Banan/ 3 biszkopty /1,3,7/                                                                                            | 8.00 zł          | 0  |  |
|              | II danie + deser - Indyk w delikat                                       | nym curry z natką pietruszki /7/ ryż paraboliczny blar<br>wocowy Banan/ 3 biszkonty /1.3.7/                    | nszowany mix warzyw/marchew, kukurydza, zielony groszek                                                                           | 19.00 zł         | 0  |  |
|              | undefined -                                                              |                                                                                                    |                                                                                                    | 5.00 zł          | 0  |  |
|              |                                                                          |                                                                                                    |                                                                                                    |                  |    |  |

a każdy dzień zamówienia inny pakiet amówienie tylko na poszczególne dni pcję z pakietu **"Skonfiguruj ręcznie"** 

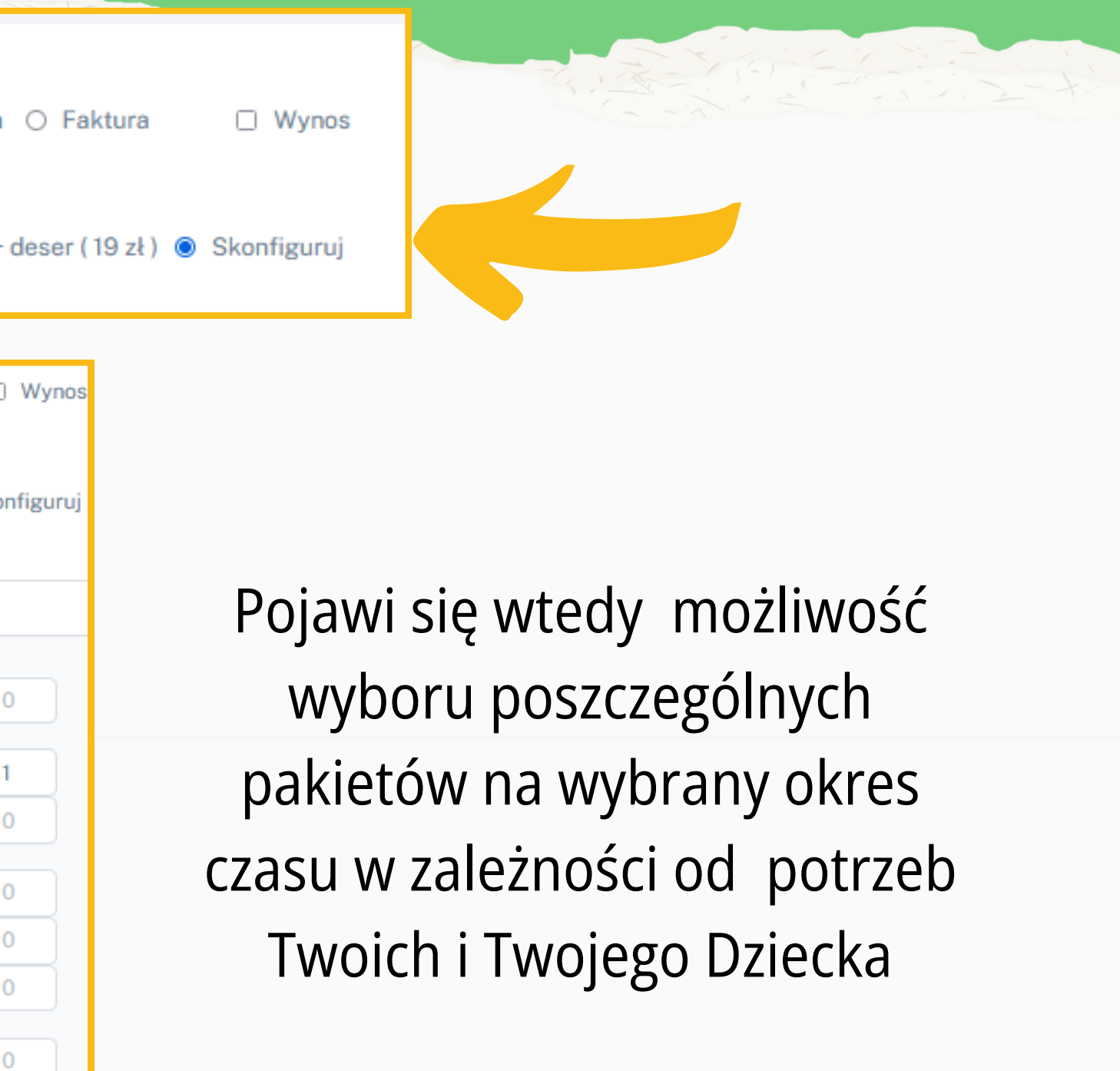

### 11. Potwierdź zamówienie

### Całkowity koszt 71 zł

Potwierdź zamówienie

| NR     | DZIECKO | PAKIET      | DIETA    | ILOŚĆ DNI | KOSZT    | OD - DO               |
|--------|---------|-------------|----------|-----------|----------|-----------------------|
| 251021 | Maria   | Cały zestaw | Standard | 5         | 70.00 zł | 2023-10-16-2023-10-20 |

Następnie w celu zapłaty kliknij w czerwoną ikonę **"Nieopłacone - zapłać"**. Jeśli chcesz jeszcze raz sprawdzić zamówienie możesz to zrobić klikając w ikonę **"Akcja"** i wybierając opcję **"Zobacz** zamówienie"

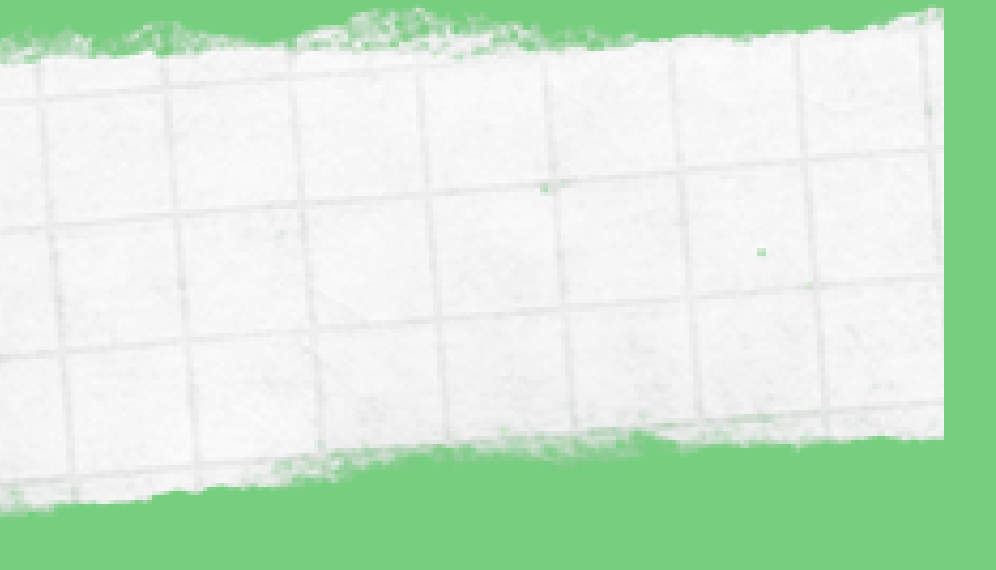

### Po zamówieniu wszystkich posiłków potwierdź składane zamówienie klikając w zieloną ikonę w prawym dolnym rogu obecną pod całkowitym kosztem zamówienia

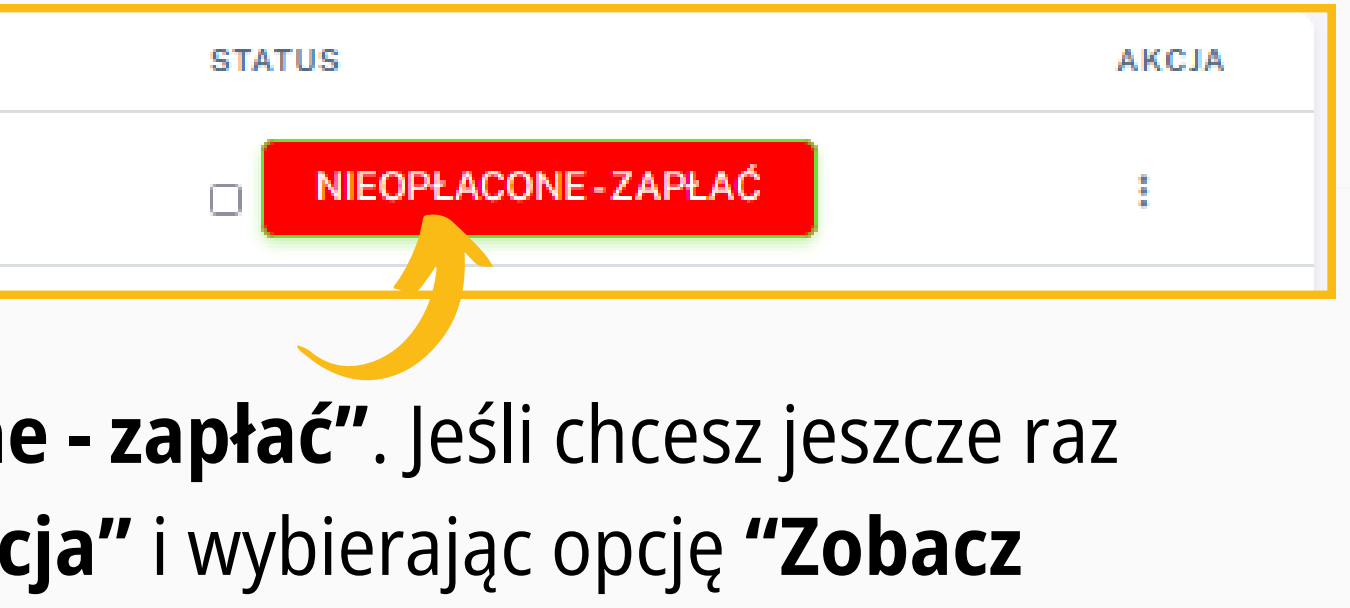

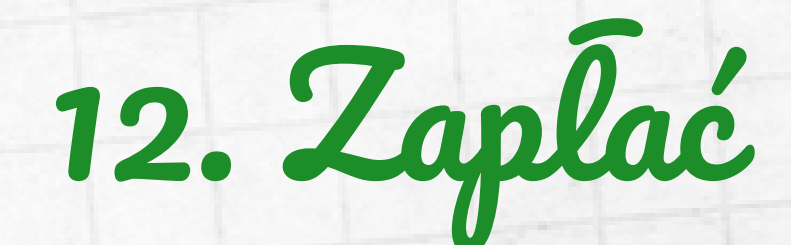

### Na koniec zapłać wybierając jedną z opcji płatności.

### UWAGA!!!

Aby zamówienie zostało zrealizowane na kolejny dzień musi zostać ono złożone i opłacone

- Dla Zamówień dostarczanych do placówek przedszkolnych- do godz. 20:00 dnia poprzedzającego dostawę
- Dla Zamówień dostarczanych do placówek szkolnych- do godz.7.30 w dniu dostawy

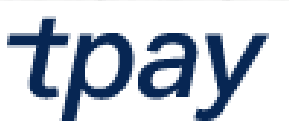

< Wróć do sklepu

Płatność za Za Dla Odbiorcy J&J PO

— Imię i Nazwisko/Nazwa np. Jan Kowalsk

Brak Imienia i Nazw

Wybierz formę pł

blik

Prz

:PayPo

| and white a state of the second second second second second second second second second second second second s |                            |
|----------------------------------------------------------------------------------------------------|----------------------------|
|                                                                                                    |                            |
| u                                                                                                    |                            |
| a Zamówienie 251021                                                                                            | <b>70.00</b> zł            |
| &J PODOLSCY S.C.                                                                                               |                            |
| 'Nazwa                                                                                                    | - Adres e-mail             |
| valski                                                                                                    | np. jan.kowalski@poczta.pl |
| lazwiska                                                                                                    | Brak adresu email          |
| nę płatności                                                                                                   |                            |
| BLIK POLECANA<br>Bezpieczne płatności online                                                                   | >                          |
| <b>Przelew</b><br>Online lub tradycyjny                                                                        | >                          |
| <b>PayPo</b><br>Kup Teraz Zapłać Później                                                                       | $\sim$                     |

### 13. Przenoszenie posilków

W sytuacji nieobecności Dziecka w szkole możliwe jest zrealizowanie wykupionego na dany dzień zamówienia w innym terminie poprzez funkcję przenoszenia posiłków.

> W tym celu wejdź w zakładkę "Lista zamówień" i kliknij w zamówienie obejmujące dany okres nieobecności Dziecka

| Moje konto ZAMÓWIENIA                                        | Lista zamówień |                   |                      |                      |                    |                   |                          |                |
|--------------------------------------------------------------|----------------|-------------------|----------------------|----------------------|--------------------|-------------------|--------------------------|----------------|
| <ul> <li>Dodaj zamówienie</li> <li>Lista zamówień</li> </ul> | W celu do      | konania opłaty za | kilka złożonych zamó | ówień należy zaznacz | zyć kwadrat obok p | rzycisku "NIEOPŁ/ | ACONE - ZAPŁAĆ" 🗹 NIEOPŁ | ACONE - ZAPŁAĆ |
| MENU                                                         | NR             | DZIECKO           | PAKIET               | DIETA                | ILOŚĆ DNI          | KOSZT             | OD - DO                  | STATUS         |
| E Menu                                                       | 251021         | Maria             | Cały zestaw          | Standard             | 5                  | 70.00 zł          | 2023-10-16-2023-10-20    | Opłacone       |

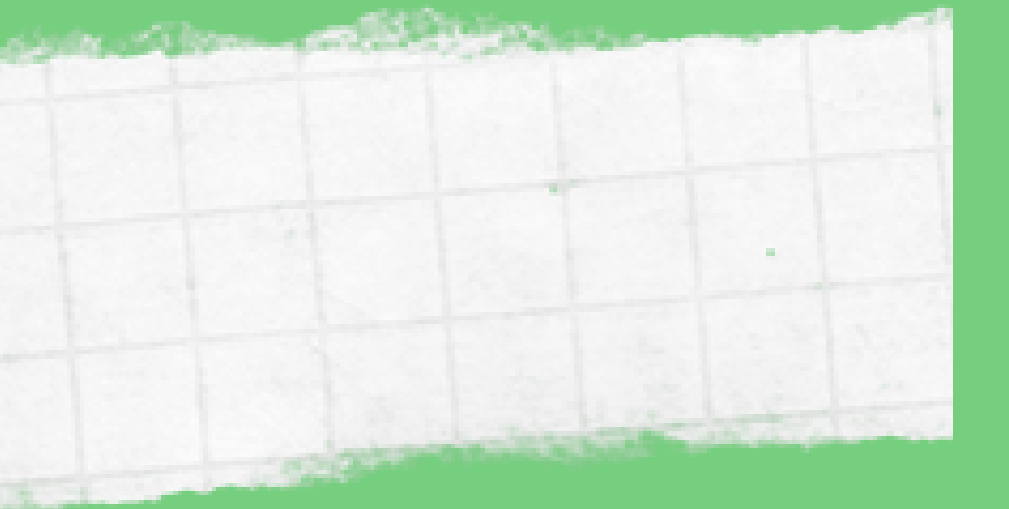

| Następnie kliknij w niebieską ikonę <b>"Przenieś posiłek"</b><br>nieobecności dziecka w szkole i <b>wybierz inną datę</b> w ka<br>przeniesione zamówienie. |                                                                                    |                                              |                                                        |       |
|----------------------------------------------------------------------------------------------------|------------------------------------------------------------------------------------|----------------------------------------------|--------------------------------------------------------|-------|
|                                                                                                    |                                                                                    |                                              |                                                        |       |
| Dieta: Stand                                                                                                    | dard Pakiet: Cały zestaw                                                           | Ilośc: 5                                     | Koszt: 70.00 zł                                        | Od: 2 |
| Dieta: <b>Stan</b> o<br>DZIEŃ                                                                                                    | dard Pakiet: Cały zestaw POSIŁEK                                                   | Ilośc: 5                                     | Koszt: <b>70.00 zł</b>                                 | Od: 2 |
| Dieta: Stand<br>DZIEŃ<br>2023-10-16                                                                                                    | Positek     Jarzynowa na wywarze drobiowym z biała   /7 Napój: Kompot wieloowocowy | Ilośc: <b>5</b><br>ą fasolką i ziemniakami / | Koszt: <b>70.00 zł</b><br>9/ Makaron spaghetti z pszen | Od: 2 |

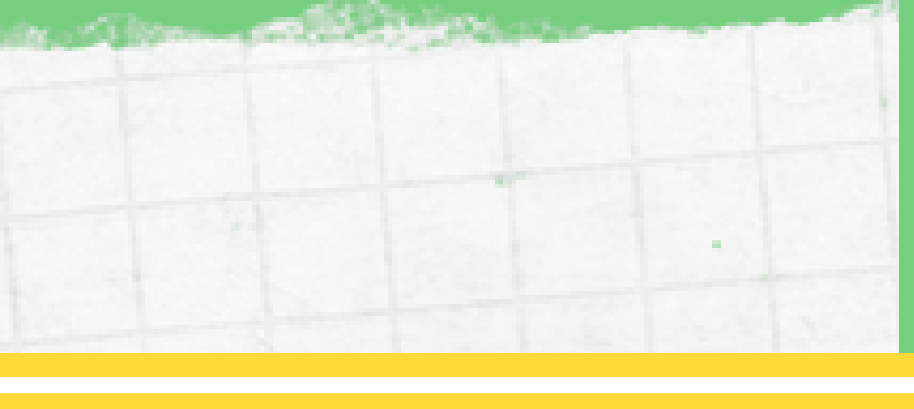

### rzy dacie odpowiadającej ndarzu na którą ma zostać

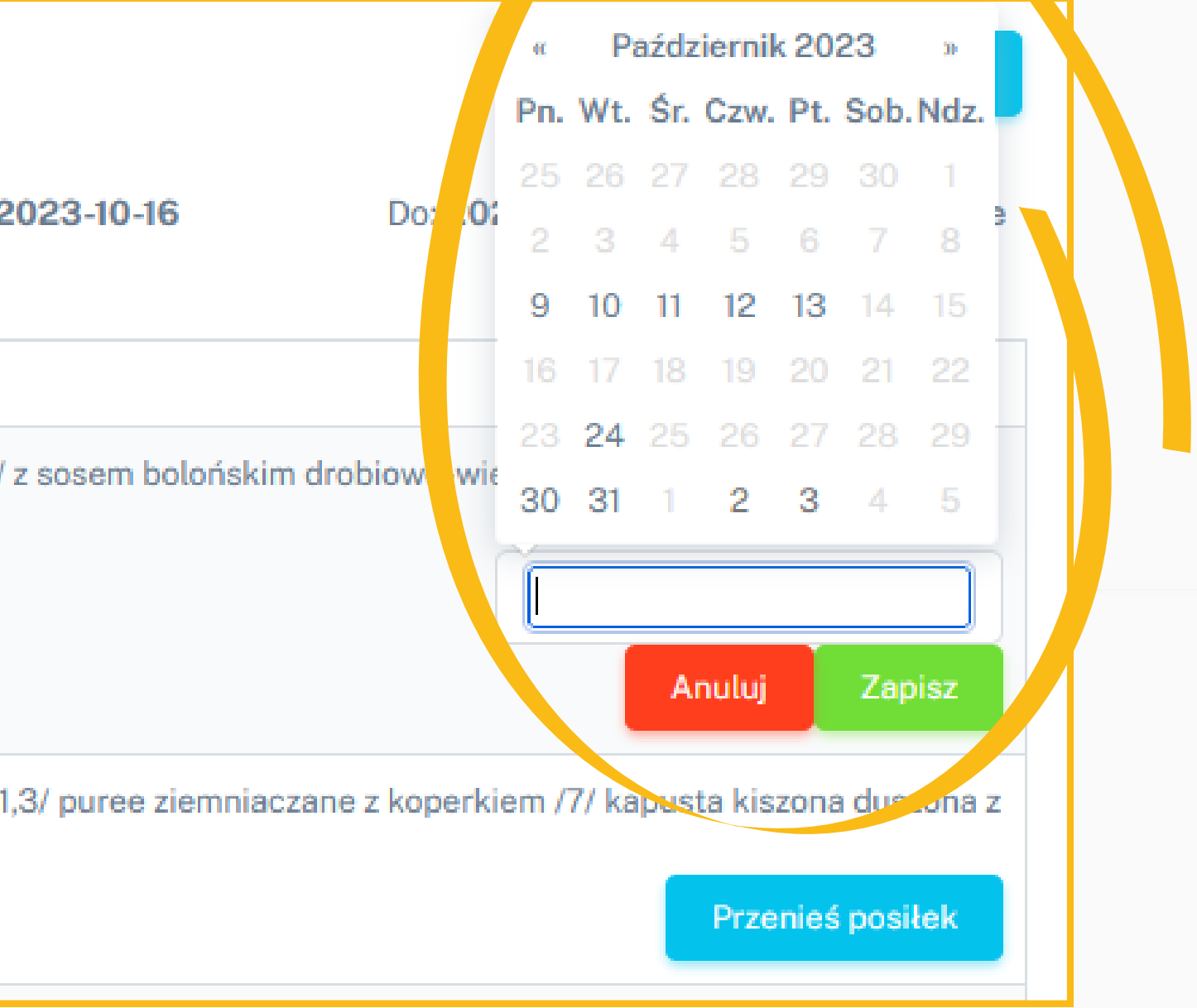

# 14. Informacje dodatkowe

Dokładniejsze informacje dotyczące diet, alergenów pokarmowych oraz pakietów posiłków znajdziesz w zakładce "Informacje dla rodziców"

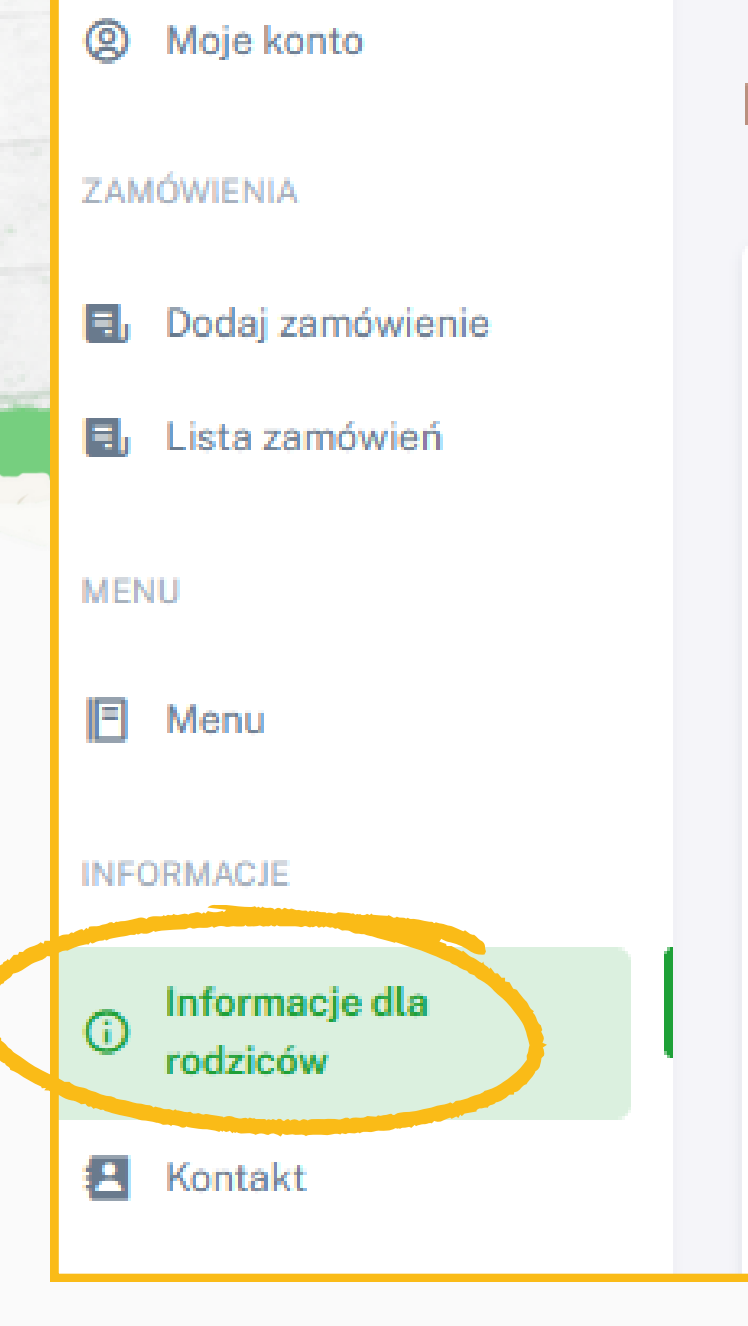

Zachęcamy także do zapoznania się z Regulaminem

### www.kuchniacateringowa.pl/regulamin/

### **INFORMACJE DLA RODZICÓW**

#### OPIS STOSOWANYCH DIET:

DIETA BEZBIAŁKOWA - eliminacja białek r DIETA BEZGLUTENOWA - eliminacja glute DIETA WEGETARIAŃSKA - eliminacja proc DIETA INDYWIDUALNA - eliminacja innych

#### LISTA ALERGENÓW :

- 1. Zboża zawierające gluten
- Skorupiaki i produkty pochodne
- 3. Jaja i produkty pochodne
- 4. Ryby i produkty pochodne
- 5. Orzeszki ziemne (arachidowe)
- 6. Soja i produkty pochodne
- 7. Mleko i produkty pochodne

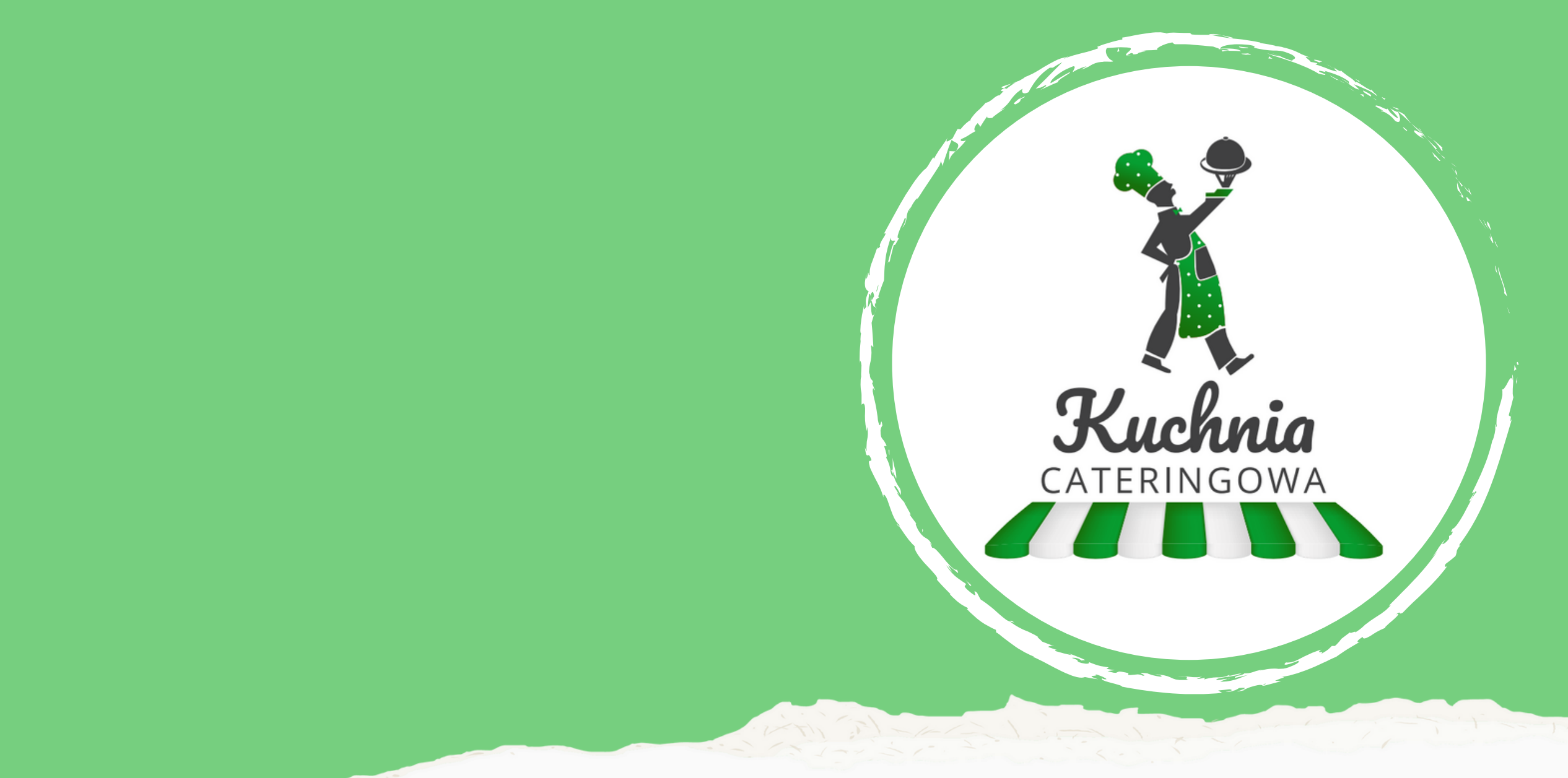

# Zapraszamy do składania zamówień

www.zamow.kuchniacateringowa.pl

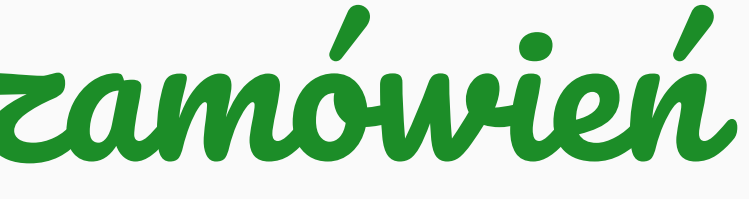